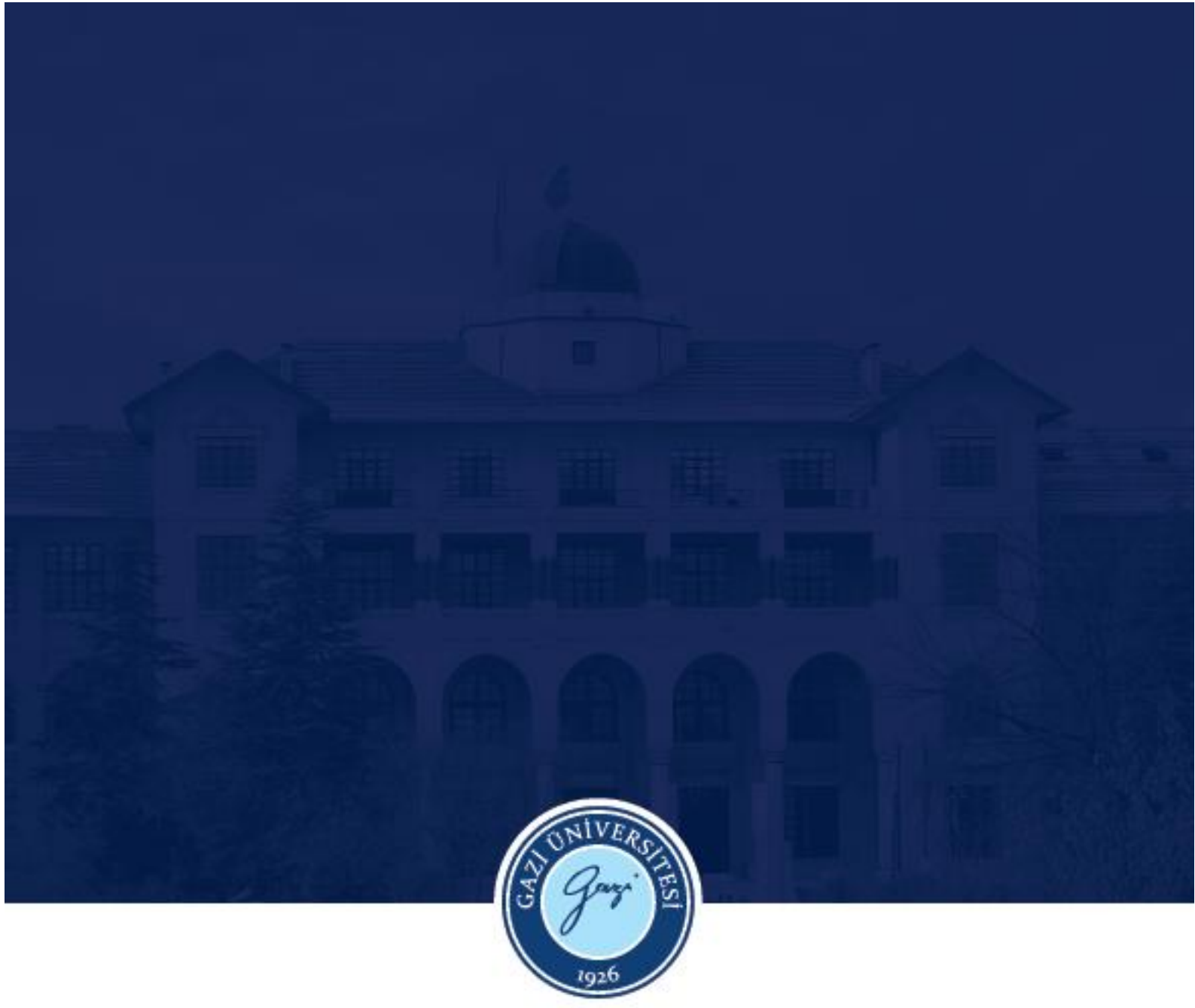

# TÜRKÇE EĞİTİMİ ANA BİLİM DALI DERS KAYIT KILAVUZU (LİSANS)

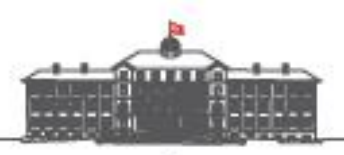

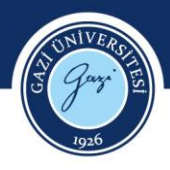

### 2023-2024 BAHAR YARIYILINDA DERS KAYDI YAPACAK LİSANS ÖĞRENCİLERİMİZİN DİKKAT ETMESİ GEREKEN HUSUSLAR

**21 Şubat 2024** tarihinde ders kayıt sistemi öğrencilerimize açılacak ve **26 Şubat 2024** tarihine kadar ders kayıt işlemleri yapılabilecektir. Öğrenim sürelerini aşan öğrencilerimiz ile ikinci öğretim öğrencilerimiz, katkı payı veya öğrenim ücretlerini yatırdıktan sonra kayıt yapabilecektir. Bütün öğrencilerimizin bu tarihler arasında ders kayıtlarını tamamlaması gerekmektedir.

Öğrencilerin ders kaydında iki önemli süreç bulunmaktadır.

- 1. Alacakları dersleri seçip kaydolma
- 2. Yapılan ders kaydını kesinleştirme

Önemli Not: Öğrencilerin sadece ders seçmesi kayıt için yeterli değildir. Eğer öğrenci ders kaydını kesinleştirmezse danışmanı da onay verememektedir. Bu sebeple mutlak suretle ders kaydını kesinleştirme işlemi yapılmalıdır.

Öğrencilerin sadece dersleri seçip kaydol butonuna basması ders kaydının geçerli olması için yeterli değildir. Derslere kaydolduktan sonra mutlaka kesinleştirme (onay) de yapılmalıdır. Eğer öğrenci ders kaydını kesinleştirmezse danışmanı da kayıt onayı verememektedir. Bundan dolayı öğrenci tarafından ders kesinleştirme işlemi mutlak suretle yapılmalıdır.

Alan derslerinizin seçimini tamamladıktan sonra GK ve MB kodlu derslerinizi seçebilmek için Müfredat/Bölüm Dışı Dersler sekmesini tıklamayı unutmayınız. (Bazı eğitim dersleri Ana Bilim Dalımızca açılabilmektedir. Sayfamızda yayınlanan ders programına bakarak bu dersleri sekme değiştirmeden, alan dersleri kısmından, kendi şubenizle seçebilirsiniz.)

1

2 – 3 ve 4. sınıftaki öğrencilerimizin Genel Kültür Seçmeli dersi olarak Türk Kültür Coğrafyası ve Medya Okuryazarlığı derslerini seçmemeleri gerekmektedir. Daha önce seçmeleri durumunda, mezuniyet için yeniden başka bir Genel Kültür Seçmeli dersi almaları gerekmektedir.

Tüm öğrencilerimiz, ders seçiminin ardından, seçtikleri derslerin gereken Akts'yi karşıladığını, sonradan Akts eksikliği nedeniyle mezun olmada sıkıntı yaşamamaları adına, kontrol etmelidir. Bu kontrolü öğrencilerimiz "müfredat durumu" kısmından, solda dersin Akts'si ve sağda aldıkları dersin Akts'sini karşılaştırarak yapabilirler.

Danışman Onayları 27-28 Şubat 2024 tarihlerinde yapılacaktır.

Şimdi lütfen eğitime devam ettiğiniz sınıf düzeyiyle ilgili açıklamaları okuyunuz.

| Öğrenim süresi uzamış öğrenciler | 10 |
|----------------------------------|----|
| 4. Sınıf                         | 8  |
| 3. Sınıf                         | 6  |
| 2. Sınıf                         | 4  |
| 1. Sınıf                         | 2  |

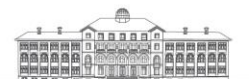

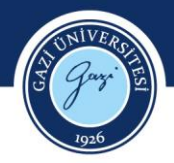

## **BİRİNCİ SINIF**

Birinci sınıf öğrencilerimiz bu dönem 3 alan dersi, 4 genel kültür dersi ve 2 meslek bilgisi dersi olmak üzere toplam 9 ders alacaklardır. Bu dersler, derslerin kodları ve alan kodları Tablo 1'de verilmiştir.

#### Tablo 1

Türkçe Öğretmenliği Programı İkinci Yarıyıl Dersleri

|           | Alan |                                       |
|-----------|------|---------------------------------------|
| Ders Kodu | Kodu | Dersin Adı                            |
| TÖ-108    | GK   | Kültür ve Dil                         |
| TÖ-104    | AE   | Osmanlı Türkçesi-2                    |
| TÖ-106    | AE   | Türk Dil Bilgisi-2                    |
| TÖ-102    | AE   | Dil Eğitiminin Temel Kavramları       |
| TAR-104   | GK   | Atatürk İlkeleri ve İnkılap Tarihi- 2 |
| TD-104    | GK   | Türk Dili-2                           |
| YAD-II    | GK   | Yabancı Dil-2 (İngilizce)             |
| EB-102    | MB   | Öğretim Teknolojileri                 |
| EB-103    | MB   | Eğitimde Araştırma Yöntemleri         |
|           |      |                                       |

- Ders kaydı yapmaya başlamadan önce Türkçe Eğitimi Ana Bilim Dalının web sayfasından (http://gef-turkceegitimi.gazi.edu.tr/) 2023-2024 Bahar Dönemi Lisans Ders Programını ve Gazi Eğitim Fakültesinin web sayfasından (http://gef.gazi.edu.tr/) 2023-2024 Bahar Dönemi Fakülte Ortak Dersleri Programını kontrol ediniz.
- 2. Sisteme giriş yapıp ders kayıt ekranını açınız. Ders kayıt ekranına geçildiğinde, karşınıza Ana Bilim Dalımızca açılan derslerin yer aldığı ders listesi çıkacaktır.

Bu sayfadaki alan derslerine okumakta olduğunuz şubeyi de dikkate alarak kaydolunuz.

3. Alan derslerinizin seçimini tamamladıktan sonra (alan dersleriyle birlikte açılmamışlarsa) GK ve MB kodlu derslerinizi seçebilmek için **Müfredat/Bölüm Dışı Dersler** (Şekil 1) sekmesini tıklayınız.

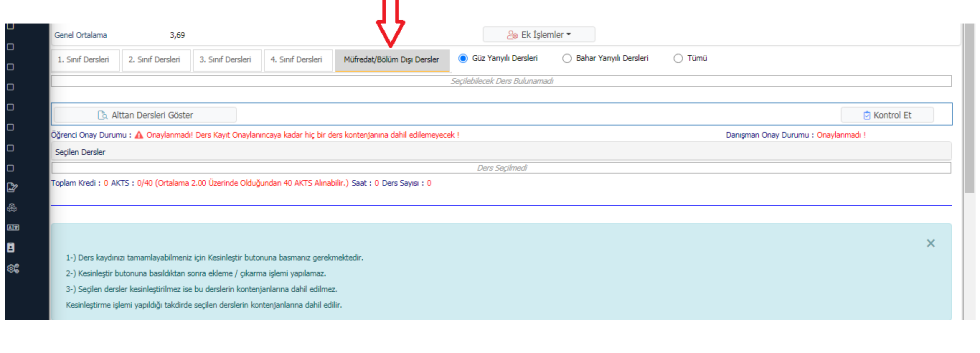

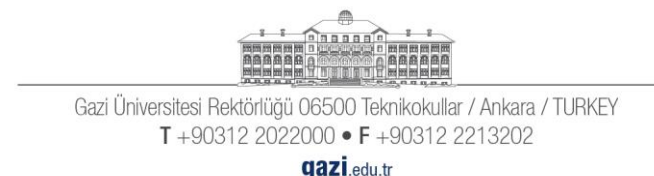

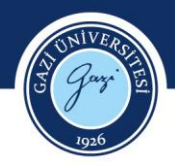

Şekil 1: Ders kayıt ekranı

4. Açılan ekranda (Şekil 2) sırasıyla (1) Birim kısmından "**Gazi Eğitim Fakültesi**" seçilmeli (2) Program kısmından "**Fakülte Ortak Dersleri**" seçilmeli (3) "Ara/Bul" butonu tıklanmalı (4) Fakülte Ortak Programının dersleri geldikten sonra "Tüm Dersleri Listele" butonu tıklanmalıdır.

| $\checkmark$ | Ders Kayıt-> Ogrenc                                                                  | Derster                                                                                                    |                          |              |
|--------------|--------------------------------------------------------------------------------------|----------------------------------------------------------------------------------------------------|--------------------------|--------------|
|              | Ogrenci No / Adi Soyadi 1                                                            | /üfredattan Seçilen Dersin Kodu: / Tipi: Seçmeli                                                                                                    |                          | 0,00 TL      |
|              | Kavit Tarihi / Nedeni                                                                | bers seçimine devam etmek için litten mifredattan seçtiğiniz derse uygun aşağıda listesi olan Aktif Dönemde Açılmı olan bir ders seçiniz.                  |                          | 140,00 TL    |
|              | Bağlı Olunan Müfredat                                                                | 1.)Bu ekranda bölümünüz tar ini an ranglanan ders kayıt kuralları işletilmektedir. Kurallar ile ilgili yaşadığın ekseler is deği tar bölümünüze bildiriniz | ×                        | 140.00 TL    |
| 8            | Öğrenim Süre Durum                                                                   | 2.)Bu ekranda sadece bölümenüz karafırdan aktif dönemde açılan dersler listelenmektedir. Seçmek istediğiniz du s listede görünmüyorsa, lütfen bölümü       | inüze bildiriniz.        | 0,00 TL      |
| £            | Genel Ortalama                                                                       |                                                                                                    |                          | 2            |
| 5            | 1 Conf Durchei D. Conf Durch                                                         | rim GAZİ EĞİTİM FAKÜLTESİ Program Fakülte Ortak Dersleri                                                                                                   | 👻 Ek İşlemler 👻          | 1            |
|              | 1. Sinir Dersien 2. Sinir Dersi                                                      | ers/Adı                                                                                                    | @ Ara/Bul                |              |
|              |                                                                                      | Sube Ders Kod Ders Adı Z/S T+U Krd AKTS Öğretim Elemanı                                                                                                    | Snf Acma Nedeni Grup Kod |              |
|              | Althan Develori C                                                                    | 2 TOE 5205 Di Bi M. Basaamka (0.20 Basamka (1.20) 7 7 2 2 2 Cidentum                                                                                       | 2 Dinamad                | C Kentral Ck |
|              | Lo Altan Dersien d                                                                   | F) Z 1 KEOSOS DIL BILIM [respande 10:50, respande 11:50]                                                                                                   | 5 Donemsei               |              |
|              | Oğrenci Onay Durumu : Onaylar                                                        | 2 TREÖ303 OKUMA EĞİTİMİ [Perşembe 13:30,Perşembe 14:30,Perşembe 15:30]     Z 3 3 4 Gizleniyor                                                              | 3 Dönemsel               | inmadi !     |
|              | Seçilen Dersler                                                                      | 2 TREÖ101 EDEBİYAT BİLGİ VE KURAMLARI - I [Cuma 10:30,Cuma 11:30] Z 2 2 3 Gizleniyor                                                                       | 1 Dönemsel               |              |
|              | Toplam Kredi : 0 AKTS : 0/40 (Orta                                                   | 1 TREÖ101 EDEBÍYAT BÍLGÍ VE KURAMLARI - I (Pazartesi 08:30, Pazartesi 09:30) Z 2 3 Gizleniyor                                                              | 1 Dönemsel               |              |
|              |                                                                                      | T 1 TREÖ105 OSMANLI TÜRKCESİ - I (Pazartesi 10:30, Pazartesi 11:30) Z 2 3 Gizlenivor                                                                       | 1 Dönemsel               |              |
| 2            |                                                                                      |                                                                                                    | 1 Diamond                |              |
|              |                                                                                      | I RECIO/ TORK DIE BIEGISI - 1 [Çarşamba 10:30;Çarşamba 11:30] Z Z Z Gizbeniyor                                                                             | 1 Donemsei               |              |
| ~            | ( ) Dens han dens terrerale and d                                                    | 2 TREÖ201 TÜRKÇE ÖĞRENME VE ÖĞRETİM YAKLAŞIMLARI [Salı 13:30,Salı 14:30]     Z 2 2 3 Gizleniyor                                                            | 2 Dönemsel               |              |
| -            | <ol> <li>Ders kaydınızı tamamlayabı</li> <li>Keçinleştir butonuna başıldı</li> </ol> | E 1 TREÖ201 TÜRKÇE ÖĞRENME VE ÖĞRETİM YAKLAŞIMLARI [Salı 15:30,Salı 16:30] Z 2 2 3 Gizleniyor                                                              | 2 Dönemsel               |              |
| 3            | 3-) Secilen dersler kesinlestirilm                                                   | 1 TREÖ203 TÜRK HALK EDEBİYATI-1 [Çarşamba 08:30,Çarşamba 09:30] Z 2 2 3 Gizleniyor                                                                         | 2 Dönemsel               | Λ            |
| ê <b>s</b>   | Kesinleştirme işlemi yapıldığı tal                                                   |                                                                                                    |                          | 4            |
|              |                                                                                      | Önemli Uyarı ! En fazla 9 adet ders listelenir. Seçmek istediğiniz ders listede mevcut değilse,                                                            |                          |              |
|              |                                                                                      | ers Kodu, Ders Adı veya Öğretim Elemanı Ad Soyad arama kriterlerini kullanarak arama yapabilirsiniz                                                        | 👲 Tüm Dersleri Listele   |              |
|              | Z: Zorunlu S: Seçmeli                                                                |                                                                                                    |                          | X            |

Şekil 2: Müfredat/bölüm dışı ders seçme ekranı

Derslerin şubelerini seçerken Ana Bilim Dalı Ders Programı ve Fakülte Ortak Dersler programını inceleyip seçtiğiniz derslerin gün ve saatlerinde çakışma olmamasına dikkat ediniz. Diğer derslerde, bulunduğunuz şubeyi seçmelisiniz.

3

**NOT:** Bu dönem alacağınız MB ve GK alan koduna sahip dersler seçmeli ders değildir. Dolayısıyla bu derslerin her birini almak zorundasınız.

5. Ders seçimleri bittikten sonra ders kaydınızı kesinleştiriniz.

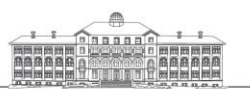

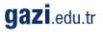

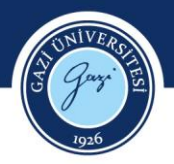

# İKİNCİ SINIF

İkinci sınıf öğrencilerimiz bu dönem 7 alan dersi, 1 meslek bilgisi dersi, 1 meslek bilgisi seçmeli dersi ve 1 genel kültür seçmeli dersi olmak üzere toplam 10 ders alacaklardır. Bu dersler, derslerin kodları ve alan kodları Tablo 2'de verilmiştir.

### Tablo 2

Türkçe Öğretmenliği Programı Dördüncü Yarıyıl Dersleri

|           | Alan |                                          |
|-----------|------|------------------------------------------|
| Ders Kodu | Kodu | Dersin Adı                               |
| TÖ-214    | А    | Dil Eğitiminde Metin Seçimi              |
| TÖ-206    | А    | Türk Halk Edebiyatı-2                    |
| TÖ-208    | А    | Yeni Türk Edebiyatı-2                    |
| TÖ-212    | А    | Türk Dil Bilgisi-4                       |
| TÖ-210    | А    | Eski Türk Edebiyatı-2                    |
| TÖ-202    | А    | Türkçe Öğrenme ve Öğretim Yaklaşımları 2 |
| TÖ-204    | А    | Kelime Öğretimi                          |
| EB-106    | MB   | Öğretim İlke ve Yöntemleri               |
| EBS       | MB   | MB.Seçmeli ( )                           |
| GKS       | GK   | GK.Seçmeli ( )                           |

1. Ders kaydı yapmaya başlamadan önce Türkçe Eğitimi Ana Bilim Dalının web sayfasından (http://gef-turkceegitimi.gazi.edu.tr/) 2023-2024 Bahar Dönemi Lisans Ders Programını ve Gazi Eğitim Fakültesinin web sayfasından (http://gef.gazi.edu.tr/) 2023-2024 Bahar Dönemi Fakülte Ortak Dersleri Programını kontrol ediniz.

4

2. Sisteme giriş yapıp ders kayıt ekranını açınız. Ders kayıt ekranına geçildiğinde, karşınıza Ana Bilim Dalımızca açılan derslerin yer aldığı ders listesi çıkacaktır.

Bu sayfadaki alan derslerine okumakta olduğunuz şubeyi de dikkate alarak kaydolunuz.

- 3. Alan derslerinizin seçimini tamamladıktan sonra (alan dersleriyle birlikte açılmamışlarsa) GK ve MB kodlu derslerinizi seçebilmek için **Müfredat/Bölüm Dışı Dersler** (Şekil 1: Ders kayıt ekranı; bkz. syf. 2) sekmesini tıklayınız.
- Açılan ekranda (Şekil 2: Müfredat/bölüm dışı ders seçme ekranı; bkz. syf 3) sırasıyla (1) Birim kısmından "Gazi Eğitim Fakültesi" seçilmeli (2) Program kısmından "Fakülte Ortak Dersleri" seçilmeli (3) "Ara/Bul" butonu tıklanmalı (4) Fakülte Ortak Programının dersleri geldikten sonra "Tüm Dersleri Listele" butonu tıklanmalıdır.

Açılan ders listesinden Tablo 2'de verilen alan kodu GK olan derslerin istediğiniz şubelerine kayıt yaptırınız. Derslerin şubelerini seçerken Ana Bilim Dalı Ders Programı ve Fakülte Ortak

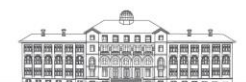

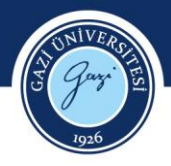

Dersler programını inceleyip seçtiğiniz derslerin gün ve saatlerinde çakışma olmamasına dikkat ediniz.

**NOT:** Bu dönem alacağınız MB Seçmeli ve GK Seçmeli dersleri dışındaki MB alan koduna sahip dersler seçmeli ders değildir. Dolayısıyla bu derslerin her birini almak zorundasınız.

MB Seçmeli ve GK Seçmeli derslerinde açılan dersler arasından dilediğiniz bir dersin dilediğiniz bir şubesini seçip kaydolabilirsiniz.

- 5. Alttan aldığınız dersleri sistemin otomatik yüklememe olasılığını göz önünde bulundurarak hangi dersleri almanız gerektiğini transkriptinizden kontrol edip öncelikli olarak alttan almanız gereken dersleri seçiniz. Alttan ders alırken aldığınız dersin ismine ve koduna dikkat ediniz.
- 6. Üstten ders almak isteyen öğrencilerimiz, Gazi Üniversitesi Önlisans ve Lisans Eğitim-Öğretim ve Sınav Yönetmeliği'nin 10. maddesinin 9. fıkrasında belirtilen "Öğrenci, <u>ancak</u> danışmanının olumlu görüşüyle, üst yarıyıllardan ders alabilir. Bunun için, öğrencinin; önceki yarıyıllardan başarısız dersi olmaması ve ağırlıklı genel not ortalamasının (AGNO) 3,00 veya üstünde olması şarttır." koşulunu sağlamak kaydıyla üstten ders alabilir. Bu süreçte muhakkak danışmanınızdan onay almanız gerekmektedir.

5

7. Ders seçimleri bittikten sonra ders kaydınızı kesinleştiriniz.

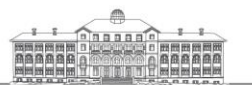

Gazi Üniversitesi Rektörlüğü 06500 Teknikokullar / Ankara / TURKEY T +90312 2022000 • F +90312 2213202

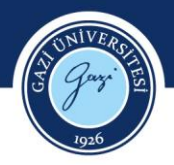

# ÜÇÜNCÜ SINIF

Üçüncü sınıf öğrencilerimiz bu dönem 5 alan dersi, 1 alan seçmeli dersi, 1 meslek bilgisi dersi, 1 meslek bilgisi seçmeli dersi ve 1 genel kültür seçmeli dersi olmak üzere toplam 9 ders alacaklardır. Bu dersler, derslerin kodları ve alan kodları Tablo 3'te verilmiştir.

#### Tablo 3

Türkçe Öğretmenliği Programı Altıncı Yarıyıl Dersleri

| Ders    | Alan |                                          |
|---------|------|------------------------------------------|
| Kodu    | Kodu | Dersin Adı                               |
| TÖ-302  | А    | Yazma Eğitimi                            |
| TÖ-304  | А    | Konușma Eğitimi                          |
| TÖ-306  | А    | Metin Dilbilim                           |
|         |      | A. Seçmeli-2 (Dil Eğitiminde Çevrimiçi   |
| TÖS-304 | Α    | Uygulamalar)                             |
| TÖS-304 |      | A. Seçmeli-2 (Dil Eğitiminde Çevrimiçi   |
|         | Α    | Uygulamalar)                             |
|         |      | A. Seçmeli-2 (Dil Eğitiminde Çevrimiçi   |
| TÖS-304 | Α    | Uygulamalar)                             |
| TÖ-308  | А    | Türkçenin Yabancı Dil Olarak Öğretimi-II |
| TÖ-310  | А    | Türkçe Eğitiminde Kapsayıcı Uygulamalar  |
| EB-108  | MB   | Sınıf Yönetimi                           |
| EBS     | MB   | MB. Seçmeli-4 ( )                        |
| GKS     | GK   | GK. Seçmeli-3 ( )                        |

- Ders kaydı yapmaya başlamadan önce Türkçe Eğitimi Ana Bilim Dalının web sayfasından (http://gef-turkceegitimi.gazi.edu.tr/) 2023-2024 Bahar Dönemi Lisans Ders Programını ve Gazi Eğitim Fakültesinin web sayfasından (http://gef.gazi.edu.tr/) 2023-2024 Bahar Dönemi Fakülte Ortak Dersleri Programını kontrol ediniz.
- 2. Sisteme giriş yapıp ders kayıt ekranını açınız. Ders kayıt ekranına geçildiğinde, karşınıza Ana Bilim Dalımızca açılan derslerin yer aldığı ders listesi çıkacaktır.

Bu sayfadaki alan derslerine okumakta olduğunuz şubeyi de dikkate alarak kaydolunuz.

- 3. Alan derslerinizin seçimini tamamladıktan sonra (alan dersleriyle birlikte açılmadılarsa) GK ve MB kodlu derslerinizi seçebilmek için **Müfredat/Bölüm Dışı Dersler** (Şekil 1: Ders kayıt ekranı; bkz. syf. 2) sekmesini tıklayınız.
- Açılan ekranda (Şekil 2: Müfredat/bölüm dışı ders seçme ekranı; bkz. syf 3) sırasıyla (1) Birim kısmından "Gazi Eğitim Fakültesi" seçilmeli (2) Program kısmından "Fakülte Ortak Dersleri" seçilmeli (3) "Ara/Bul" butonu tıklanmalı (4) Fakülte Ortak Programının dersleri geldikten sonra "Tüm Dersleri Listele" butonu tıklanmalıdır.

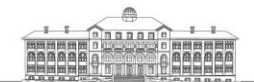

6

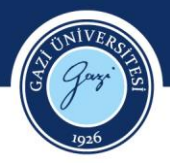

**NOT:** Bu dönem alacağınız MB Seçmeli 4 ve GK Seçmeli 3 dersleri dışındaki MB alan koduna sahip dersler seçmeli ders değildir. Dolayısıyla bu derslerin her birini almak zorundasınız.

MB Seçmeli 4 ve GK Seçmeli 3 derslerinde açılan dersler arasından dilediğiniz bir dersin dilediğiniz bir şubesini seçip kaydolabilirsiniz.

- 5. Alttan aldığınız dersleri sistemin otomatik yüklememe olasılığını göz önünde bulundurarak hangi dersleri almanız gerektiğini transkriptinizden kontrol edip bu dersleri öncelikli olarak seçmeyi unutmayınız. Alttan ders alırken aldığınız dersin ismine ve koduna dikkat ediniz.
- 6. Üstten ders almak isteyen öğrencilerimiz, Gazi Üniversitesi Önlisans ve Lisans Eğitim-Öğretim ve Sınav Yönetmeliği'nin 10. maddesinin 9. fıkrasında belirtilen *"Öğrenci, <u>ancak</u> danışmanının olumlu görüşüyle, üst yarıyıllardan ders alabilir. Bunun için, öğrencinin; önceki yarıyıllardan başarısız dersi olmaması ve ağırlıklı genel not ortalamasının (AGNO) 3,00 veya üstünde olması şarttır."* koşulunu sağlamak kaydıyla üstten ders alabilir. Bu süreçte muhakkak danışmanınızdan onay almanız gerekmektedir.

7

7. Ders seçimleri bittikten sonra ders kaydınızı kesinleştiriniz.

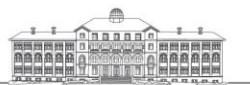

Gazi Üniversitesi Rektörlüğü 06500 Teknikokullar / Ankara / TURKEY T +90312 2022000 • F +90312 2213202

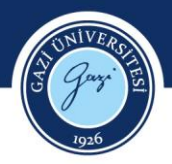

### **DÖRDÜNCÜ SINIF**

Dördüncü sınıf öğrencilerimiz bu dönem 2 alan dersi, 2 meslek bilgisi, 1 alan seçmeli, 1 meslek bilgisi seçmeli olmak üzere toplam 6 ders alacaklardır. Bu dersler, derslerin kodları ve alan kodları Tablo 4'te verilmiştir.

### Tablo 4

Türkçe Öğretmenliği Programı Sekizinci Yarıyıl Dersleri

| Ders    | Alan | Develo A h                                     |
|---------|------|------------------------------------------------|
| коай    | Kodu | Dersin Adi                                     |
| TREÖ404 | А    | Türkçenin Yabancı Dil Olarak Öğretimi          |
| EB113   | MB   | Okullarda Rehberlik                            |
| TREÖ408 | А    | A.Seçmeli 6 (Türkçe Ders Kitabı İncelemesi)    |
|         |      | A.Seçmeli 6 (İki Dilli Türk Çocuklarına Türkçe |
| TREÖ412 | А    | Öğretimi)                                      |
|         |      | A.Seçmeli 6 (İki Dilli Türk Çocuklarına Türkçe |
| TREÖ412 | А    | Öğretimi)                                      |
|         |      | A.Seçmeli 6 (İki Dilli Türk Çocuklarına Türkçe |
| TREÖ412 | А    | Öğretimi)                                      |
| TREÖ406 | А    | Dünya Edebiyatı                                |
| TREÖ402 | MB   | Öğretmenlik Uygulaması 2                       |
| EBS     | MB   | MB Seçmeli 6 ( )                               |

 Ders kaydı yapmaya başlamadan önce Türkçe Eğitimi Ana Bilim Dalının web sayfasından (http://gef-turkceegitimi.gazi.edu.tr/) 2023-2024 Bahar Dönemi Lisans Ders Programını ve Gazi Eğitim Fakültesinin web sayfasından (http://gef.gazi.edu.tr/) 2023-2024 Bahar Dönemi Fakülte Ortak Dersleri Programını kontrol ediniz. 8

2. Sisteme giriş yapıp ders kayıt ekranını açınız. Ders kayıt ekranına geçildiğinde, karşınıza Ana Bilim Dalımızca açılan derslerin yer aldığı ders listesi çıkacaktır.

Bu sayfadaki derslerinize okumakta olduğunuz şubeyi de dikkate alarak kaydolunuz.

*A. Seçmeli 6 (İki Dilli Türk Çocuklarına Türkçe Öğretimi)* dersini seçmek isteyen öğrencilerimiz, bu dersi kendi şubelerinden seçmelidir. *A. Seçmeli 6 (Türkçe Ders Kitabı İncelemeleri)* dersini her şubeden öğrencilerimiz seçebilir.

- 3. Öğretmenlik Uygulaması 2 dersinde MEB ve Fakültemiz tarafından belirlenen mevzuata uygun olarak 12'şer kişilik kontenjanı olan şubeler açılmıştır. Dilediğiniz şubeye kaydolabilirsiniz.
- Alan derslerinizin seçimini tamamladıktan sonra (bu sayfada göremediğiniz) GK ve MB kodlu derslerinizi seçebilmek için Müfredat/Bölüm Dışı Dersler (Şekil 1: Ders kayıt ekranı; bkz. syf. 2) sekmesini tıklayınız ve dersinizi seçiniz.

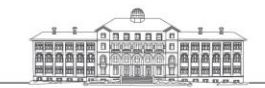

Gazi Üniversitesi Rektörlüğü 06500 Teknikokullar / Ankara / TURKEY T +90312 2022000 • F +90312 2213202

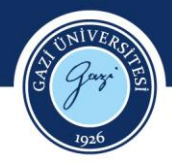

- 5. Alttan aldığınız dersleri sistemin otomatik yüklememe olasılığını göz önünde bulundurarak hangi dersleri almanız gerektiğini transkriptinizden kontrol edip bu dersleri öncelikli olarak seçmeyi unutmayınız. Alttan ders alırken aldığınız dersin ismine ve koduna dikkat ediniz.
- 6. Mezuniyet sürecinde sorun yaşamamak adına, aldığınız derslerin mezuniyet için gereken Akts'yi sağladığından emin olunuz. "Müfredat durumu" kısmından, mezuniyet için almanız gereken dersin Akts'si ile aldığınızın Akts'sini ve toplam Akts'nizi karşılaştırabilirsiniz.
- 7. Daha önce Genel Kültür Seçmeli dersi olarak Türk Kültür Coğrafyası ve Medya Okuryazarlığı derslerini seçmeniz durumunda, mezuniyet için yeniden başka bir Genel Kültür Seçmeli dersi almanız gerekmektedir.

9

8. Ders seçimleri bittikten sonra ders kaydınızı kesinleştiriniz.

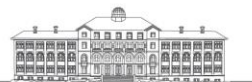

Gazi Üniversitesi Rektörlüğü 06500 Teknikokullar / Ankara / TURKEY T +90312 2022000 • F +90312 2213202

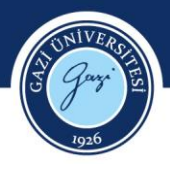

### ÖĞRENİM SÜRESİ UZAMIŞ ÖĞRENCİLER

- 1. Alttan aldığınız dersleri sistemin otomatik yüklememe olasılığını göz önünde bulundurarak hangi dersleri almanız gerektiğini transkriptinizden kontrol edip bu dersleri doğru bir şekilde seçmeyi unutmayınız.
- Ders kaydı yapmaya başlamadan önce Türkçe Eğitimi Ana Bilim Dalının web sayfasından (http://gef-turkceegitimi.gazi.edu.tr/) 2023-2024 Bahar Dönemi Lisans Ders Programını ve Gazi Eğitim Fakültesinin web sayfasından (http://gef.gazi.edu.tr/) 2023-2024 Bahar Dönemi Fakülte Ortak Dersleri Programını kontrol ediniz.
- 3. Sisteme giriş yapıp ders kayıt ekranını açınız. Ders kayıt ekranına geçildiğinde, karşınıza Ana Bilim Dalımızca açılan derslerin yer aldığı ders listesi çıkacaktır.
- 4. Alttan dersleri eski müfredatta olan öğrencilerimiz için tabi oldukları eski programa ait dersler birer şube hâlinde açılmıştır. Alttan aldığınız dersleri bunlar arasından çakışma olmayacak biçimde seçip kayıt yaptırınız. Alttan aldıkları dersler, birebir aynı kodlarla yeni müfredatta bulunan öğrencilerimiz, programdaki yerlerine bakarak istedikleri şubelerden ders seçebilirler. Yeni programda derslerin isim ve kodlarının değişmesi nedeniyle, devam edecekleri dersler hakkında bilgi almak için öğrencilerimizin DERS SEÇİMİ SIRASINDA MUHAKKAK DANIŞMANLARINA ULAŞMALARI gerekmektedir.
- 5. Ders seçimleri bittikten sonra ders kaydınızı kesinleştiriniz.

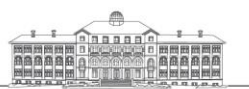

Gazi Üniversitesi Rektörlüğü 06500 Teknikokullar / Ankara / TURKEY T +90312 2022000 • F +90312 2213202

gazi.edu.tr

10